# INTEGRATION JOURNAL OD EXCEL

### **Préambule**

Permet l'intégration d'écritures comptables provenant d'autres logiciels que ceux de **XOTIS**, non gérés, ni au niveau de « **Intégration Logiciels Externes** », ni au niveau de « **Intégration Logiciels Externes** (ancienne version) ».

Les écritures comptables doivent être présentées sous la forme d'un journal d'O.D. issu d'Excel, contenu dans un fichier d'import au format XLS.

La structure du fichier d'import est définie par défaut, mais vous pouvez paramétrer et mémoriser une structure spécifique, afin d'autoriser l'import de n'importe quel fichier.

Au menu de LOUMA, cliquez sur « Outils » puis « Intégration Journal OD Excel ».

#### Description de la fenêtre principale

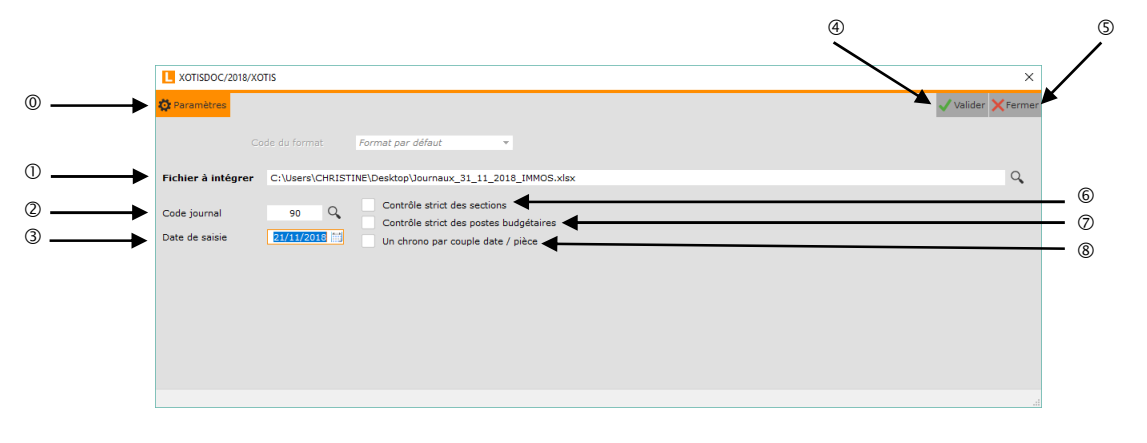

- O Paramètre la structure du fichier d'import.
- ① Répertoire de stockage et nom du fichier à intégrer.
- ② Journal qui recevra les écritures. Par défaut, « Paramétrage » / « Dossier » / Onglet « Paramètres » / « Journal OD automatique ».
- Date des écritures. Par défaut, date du jour. Celle des écritures du fichier peut être importée UNIQUEMENT si elle est présente dans la l<sup>ère</sup> colonne.
  Lance le traitement.
- S Abandonne le traitement.
- ⑤ Permet de contrôler l'existence des sections mises en œuvre, le cas échéant, dans le fichier d'import, <u>avant</u> son intégration (si cochée). L'absence de sections dans les écritures comptables alors que leur gestion a été activée exclut également toute intégration.
- Perrmet de contrôler l'existence des postes budgétaires mis en œuvre, le cas échéant, dans le fichier d'import, <u>avant</u> son intégration (si cochée).
  L'absence de postes budgétaires dans les écritures comptables alors que leur gestion a été activée exclut également toute intégration.
- A chaque changement de date et ou de numéro de pièce, un nouveau chrono sera créé.

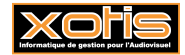

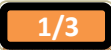

# 

Permet de paramétrer, colonne par colonne, une structure spécifique

- $^{(1)}\,$  La structure (de 14 colonnes) par défaut est :
  - ➢ <u>Compte</u>,
  - Libellé,
  - ➢ <u>Débit</u>,
  - ➤ <u>Crédit</u>,
  - ➢ Poste,
  - Section,
  - ➢ <u>Pièce</u>,
  - ➢ <u>Stat</u>,
  - <u>Libellé compte</u>,
  - ➤ <u>Vide</u>,
  - ➢ <u>Date</u>,
  - Echéance.
  - Ventilation.
  - ➢ Journal

A ces choix s'ajoutent <u>Date</u> (« Colonne 1 » UNIQUEMENT) et <u>Echéance</u>.

## **Procédure**

Renseignez les différents paramètres, puis cliquez sur le bouton Valider

Outre, le cas échéant, les contrôles d'existence, plusieurs contrôles de cohérence sont réalisés sur la structure du fichier d'import <u>avant</u> son intégration :

- 1. Il ne doit pas être vide.
- 2. Il doit être équilibré (cumul colonne « **Débit** » = cumul colonne « **Crédit** »).
- 3. Il ne doit pas contenir de ligne pour laquelle « **Débit** » = 0 et « **Crédit** » = 0.
- 4. Le 1<sup>er</sup> caractère de « **Compte** » doit être compris entre 1 et 8.
- 5. Le 2<sup>ème</sup> caractère de « **Compte** » ne doit pas être un espace.
- 6. La 1<sup>ère</sup> ligne doit être une ligne de titre de colonnes, ou, à défaut, une ligne vide.

Le non-respect d'une seule de ces règles provoquera l'affichage du message « Intégration Impossible !!! Rectifiez le fichier C:\Users\CHRISTINE\Desktop\Journal\_31\_11\_2018\_IMMOS.xlsx (dans notre exemple) avec votre tableur habituel ou consultez votre administrateur ».

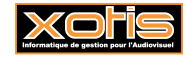

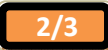

### <u>Résultat</u>

Exemple de résultat d'intégration d'O.D. Excel (écritures comptables d'immobilisations dans notre exemple).

| 90 / O.I   | ). AUTOMAT       |         |       |       |     |                                  |        |         | 378/10110    |              |
|------------|------------------|---------|-------|-------|-----|----------------------------------|--------|---------|--------------|--------------|
| 2018       | XOT IS /         |         |       |       |     |                                  |        | du 01/1 | L/2018 au    | 30/11/2018   |
| Edition du | 21/11/2018 10:50 |         |       | (€)   |     |                                  |        |         | Page 1/2     |              |
| Date       | Compte           | Section | Poste | Pièce | Jnl | Libellé                          | Débit  | Crédit  | Contrepartie | Statistiques |
| 30/11/2018 | 281 830          |         |       |       | 90  | DOT. ORDINATEUR PORTABLE DELL    |        | 352,41  |              |              |
| 30/11/2018 | 681110           |         |       |       | 90  | DOT. ORDINATEUR PORTABLE DELL    | 352,41 |         |              |              |
| 30/11/2018 | 281 830          |         |       |       | 90  | DOT. ORDINATEUR DE BUREAU COMPT  |        | 249,20  |              |              |
| 30/11/2018 | 681110           |         |       |       | 90  | DOT. ORDINATEUR DE BUREAU COMPT  | 249,20 |         |              |              |
| 30/11/2018 | 281 830          |         |       |       | 90  | DOT. IMPRIMANTE LASER COULEUR HP |        | 245,21  |              |              |
| 30/11/2018 | 681110           |         |       |       | 90  | DOT. IMPRIMANTE LASER COULEUR HP | 245,21 |         |              |              |
| 30/11/2018 | 281810           |         |       |       | 90  | DOT. BUREAU MULTI-MEDIAS         |        | 33,91   |              |              |
| 30/11/2018 | 681110           |         |       |       | 90  | DOT. BUREAU MULTI-MEDIAS         | 33,91  |         |              |              |
|            |                  |         |       |       |     | Total période novembre 2018      | 880,73 | 880,73  |              |              |
| Solde péri |                  |         |       |       |     | Solde période novembre 2018      |        |         |              |              |
|            |                  |         |       |       |     | Total Journal                    | 880,73 | 880,73  |              |              |
|            |                  |         |       |       |     | Solde Journal                    |        |         |              |              |

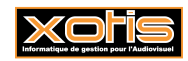

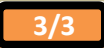